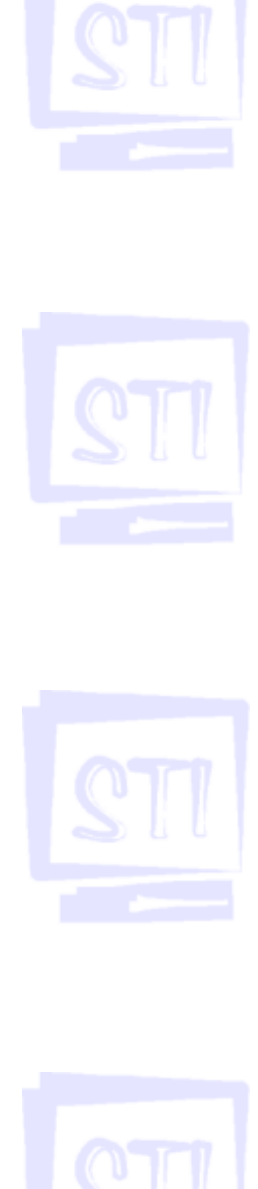

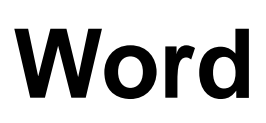

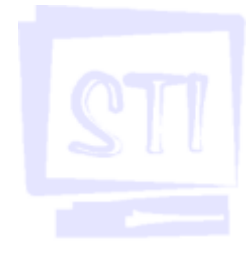

# Índice

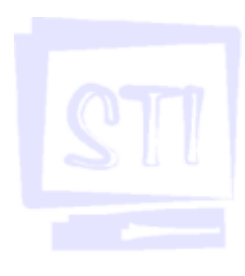

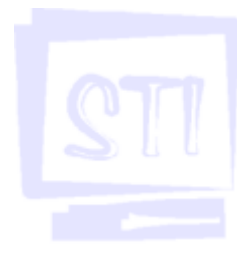

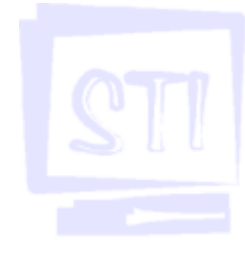

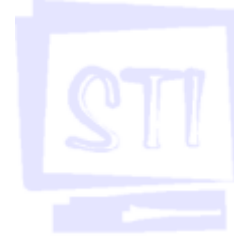

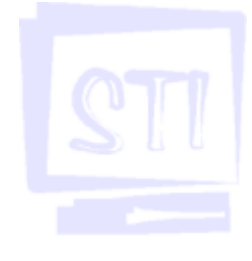

| 1. Introdução                                                | 03 |
|--------------------------------------------------------------|----|
| 2. Convenções                                                | 04 |
| 3. Iniciando o Word                                          | 05 |
| 4. Apresentação dos Principais Componentes da Janela do Word | 06 |
| 5. Barras de Ferramentas                                     | 07 |
| 6. Régua                                                     | 08 |
| 7. Barra de Status                                           | 09 |
| 8. Aprendendo a Escrever um Texto no Word                    | 10 |
| 9. Selecionando Texto                                        | 11 |
| 10. Aprendendo a Utilizar a Ajuda do Word                    | 12 |
| 11. Aprendendo a Abrir e Salvar um Arquivo                   | 13 |
| 12. Formas de Apresentação                                   | 15 |
| 13. Copiando, Colando e Recortando                           | 16 |
| 14. Desfazendo e Refazendo                                   | 17 |
| 15. Formatando Fontes                                        | 18 |
| 16. Verificando Erros de Ortografia                          | 19 |
| 17. Definindo Margens e Parágrafos                           | 20 |
| 18. Alinhando o Texto                                        | 21 |
| 19. Marcadores e Numeradores                                 | 22 |
| 20. Notas de Fim e Notas de Rodapé                           | 23 |
| 21. Localizar e Substituir                                   | 24 |
| 22. Configurando a Página                                    | 25 |
| 23. Dicionário de Sinônimos                                  | 26 |
| 25. Utilizando Tabelas                                       | 27 |
| 26. Bordas e Sombreamento                                    | 28 |
| 27. Texto em Colunas                                         | 29 |
| 28. Imagens Gráficas                                         | 30 |
| 29. Cabeçalhos e Rodapés                                     | 31 |
| 30. Inserindo Símbolos                                       | 32 |
|                                                              |    |

# 1. Introdução

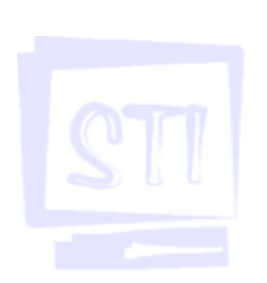

O Word é um processador de textos com o qual pode-se criar os mais diversos tipos de texto. Isto significa que o que você vê na tela será exatamente aquilo que aparecerá quando o documento for impresso, incluindo a formatação de caracteres, parágrafos e de imagens. O Word fornece diversos recursos para controlar a formatação do texto. Ele foi elaborado para usar a interface gráfica do Windows.

Esta apostila tem como principal objetivo introduzir conceitos básicos do Microsoft Word, independente da versão que se está utilizando. Como se trata de uma apostila básica não serão abordados todos os recursos deste programa.

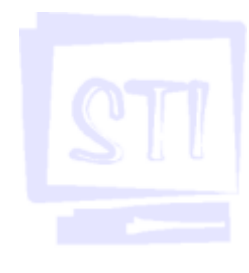

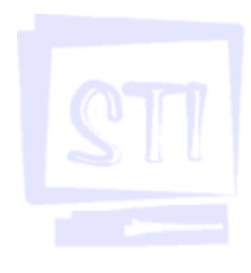

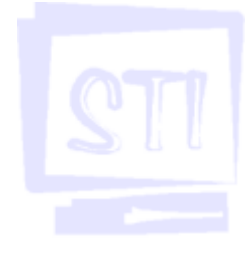

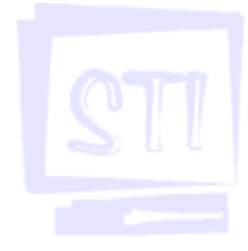

# 2. CONVENÇÕES

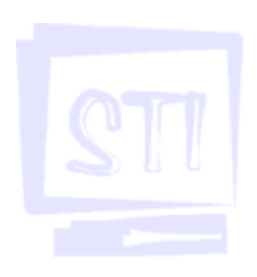

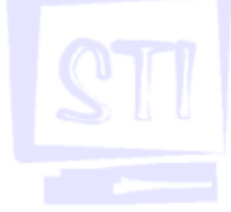

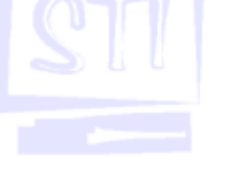

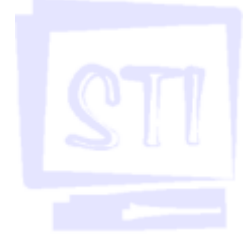

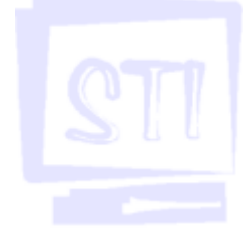

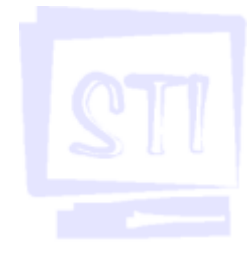

Utilizaremos as seguintes convenções nesta apostila, visando facilitar a compreensão:

· Quando nos referirmos a comandos na barra de menus usaremos a primeira letra maiúscula e a palavra em negrito. Exemplo:

### <u>A</u>rquivo

#### Formatar

· Quando nos referirmos a ícones ou a botões em caixas de comando usaremos todas as letras maiúsculas e em negrito. Exemplo:

#### COLAR

### COPIAR

· Para executar um comando usaremos a descrição de como fazê-lo, como mostrado abaixo:

| Descrição                       | Тіро                                                           | Exemplo                                                           |
|---------------------------------|----------------------------------------------------------------|-------------------------------------------------------------------|
| Um clique no comando            | <comando></comando>                                            | < <u>E</u> ditar>                                                 |
| Dois cliques no comando         | < <comando>&gt;</comando>                                      | < <pasta>&gt;</pasta>                                             |
| Atingir comandos em<br>submenus | <comando> comando ,, comando<br/><comando></comando></comando> | <iniciar><u>P</u>rogramas,<br/>Acessórios «Calculadora»</iniciar> |

Observação .: Para um comando que não esteja entre os símbolos <>, basta apontar a seta do mouse para o mesmo, não sendo necessário clicar.

#### Exemplos:

- · Para iniciar o programa Paint:
- <INICIAR>Programas, Acessórios<Paint>
- · Para realizar a autocorreção em um texto do Word:

#### **VERIFICAR ORTOGRAFIA**

· Inserir um arquivo em um documento:

#### Inserir><<u>A</u>rquivo...>

· Nomes de teclas aparecerão com a primeira letra maiúscula, grifada e em negrito. Exemplo: Enter

· Combinação de teclas: o sinal + indica que as teclas devem ser pressionadas simultaneamente.

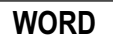

# 3. Iniciando o Word

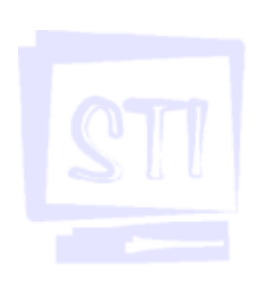

Dependendo da versão do Word e/ou de como foi instalado, a forma para se iniciar o programa pode variar. Duas possíveis formas são:

<INICIAR><Programas><Microsoft Word> ou

<INICIAR><Programas>MSOffice<Microsoft Word>

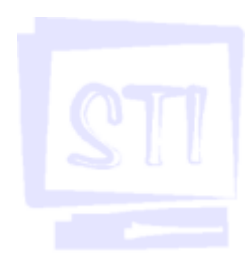

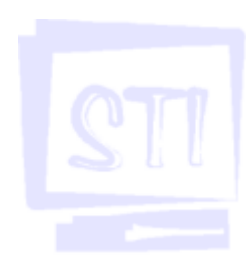

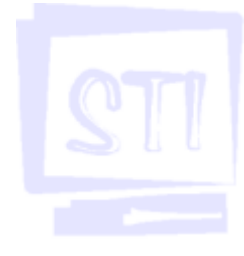

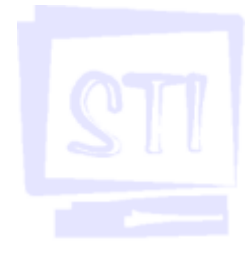

## 4. Principais Componentes da Janela do Word

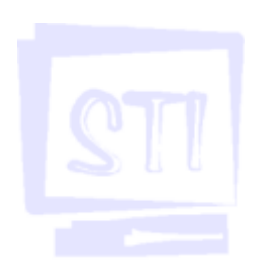

Na janela abaixo, podem ser vistos os principais componentes da janela do Word.

- Elementos comuns à maioria das janelas de programas: botões, barra de título, caixa de menu de controle, bordas, barras de rolagem, barra de menus.

- Barra de ferramentas
- Régua
- Barra de Status
- Barra de rolagem
- Barra de seleção (espaço entre a régua vertical e o início da folha)
- Botões de modo de exibição
- Ponto de inserção (cursor) e marca final do documento

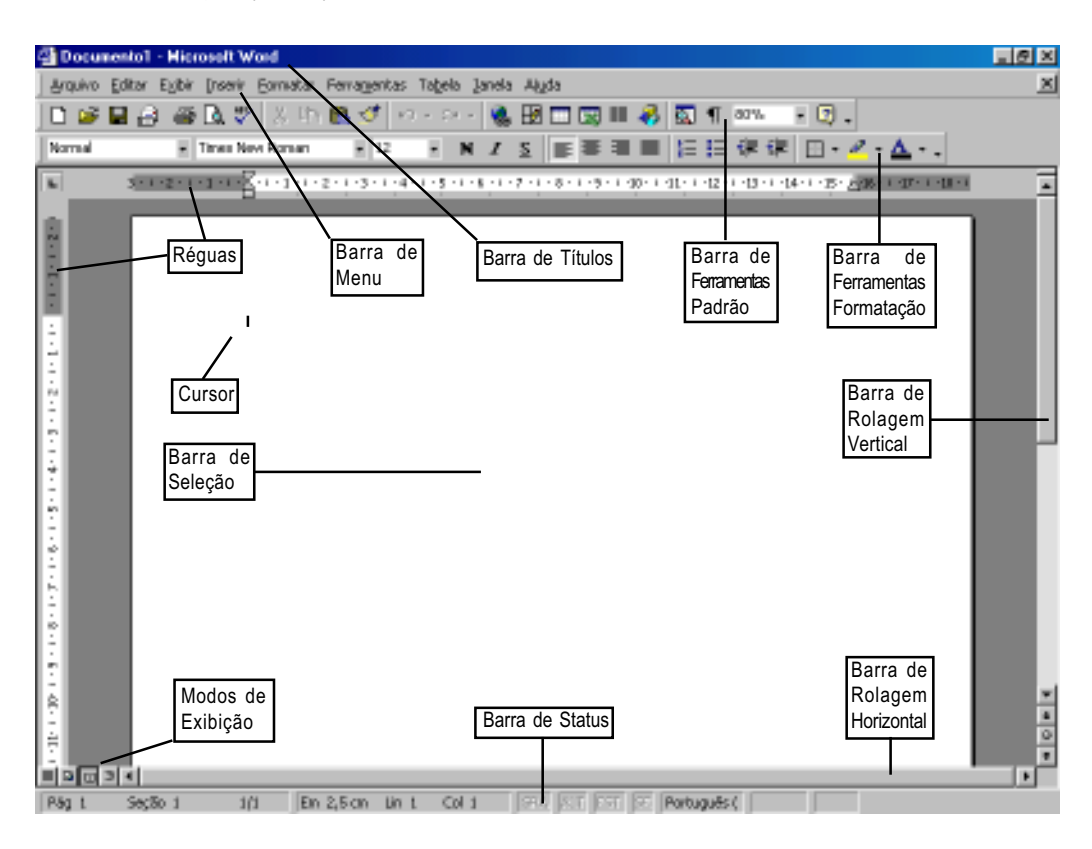

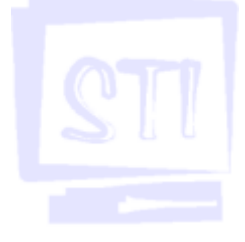

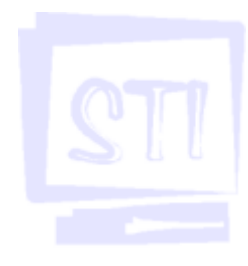

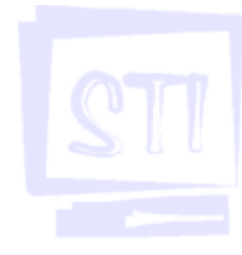

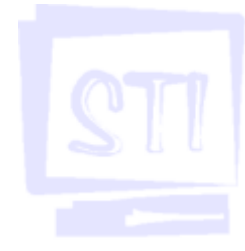

### 5. Barras de Ferramentas

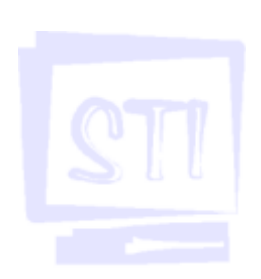

Possibilitam acesso rápido aos comandos mais utilizados. A princípio são exibidas duas: a barra de ferramentas padrão e a de formatação. Para utilizá-las basta clicar sobre a ferramenta representada por um botão na barra. Note o aparecimento de uma descrição com o nome da ferramenta, quando apontamos o mouse para o botão durante alguns segundos, sem clicar. As barras de ferramentas podem ser personalizadas através de inclusão ou alteração dos botões.

Para exibir ou ocultar as barras de ferramentas:

#### <Exibir>Barra de Ferramentas

Selecione a barra de ferramentas que você quer exibir e/ou desselecione a barra de ferramentas que quer ocultar.

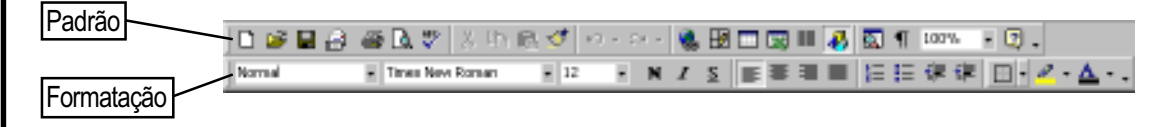

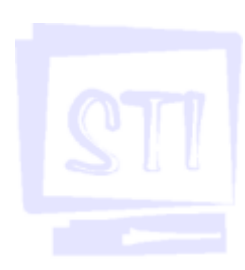

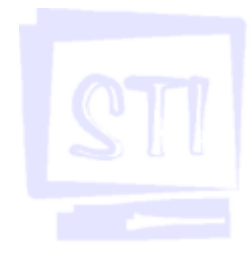

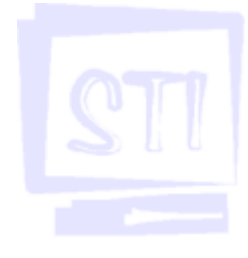

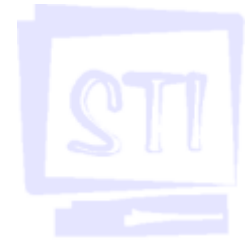

# 6. Régua

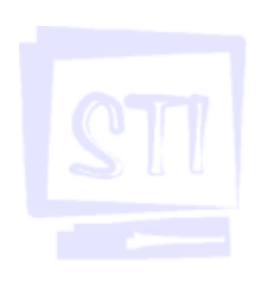

Utilizada para definição de pontos de tabulação na marcação de recuos dos parágrafos, no ajuste da largura das colunas e das tabelas, e na alteração das margens da página.

Para exibir ou ocultar apresentação da régua:

#### <E<u>x</u>ibir><<u>R</u>égua>

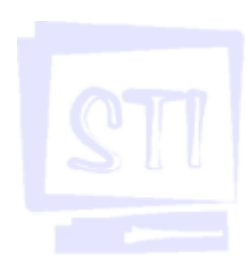

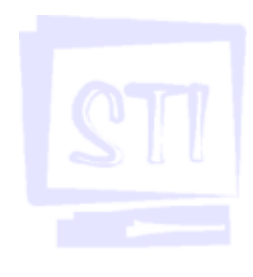

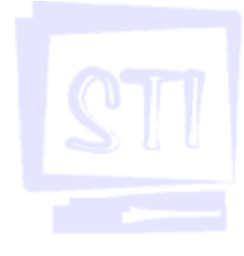

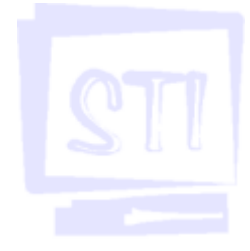

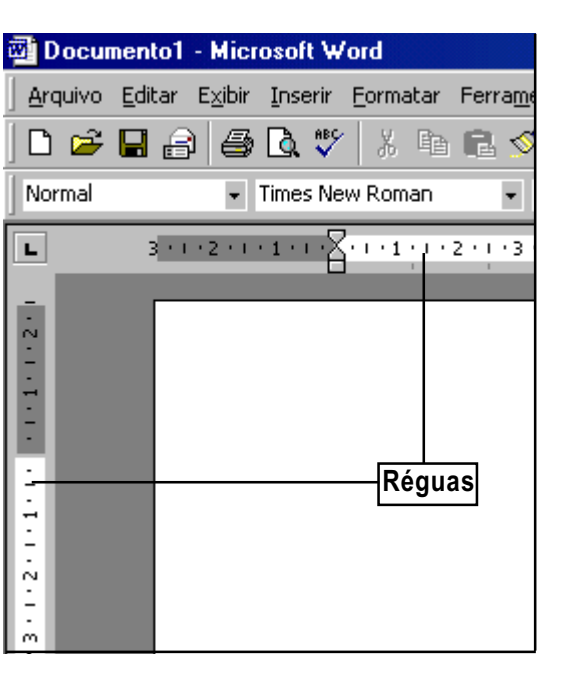

### 7. Barra de Status

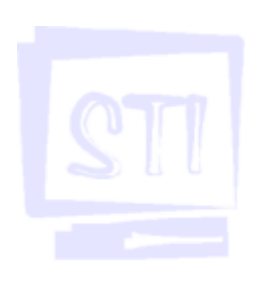

Exibe informações relativas ao documento ativo ou sobre uma tarefa. Sobre o documento mostra: a página atual, a seção atual, a página atual / total de páginas do documento (posição do cursor no documento), a que distância o ponto de inserção está do topo da página, o número da linha e o da coluna (posição do cursor na página). Sobre uma tarefa, exibe uma mensagem do que está sendo executado no momento ou uma descrição resumida do comando ou botão que está selecionado. Mostra ainda o status (ativado ou desativado) dos modos de gravação de macros (GRA), controlar alterações (ALT), estender seleção (EST) ou sobrescrever (SE). O modo inativo aparece em cinza claro. Para alterar o status dê um clique duplo sobre o indicador. Para exibir ou ocultar a apresentação da Barra de Status, basta seguir os seguintes passos:

#### <Ferramentas><Opções><Exibir> <Barra de status>

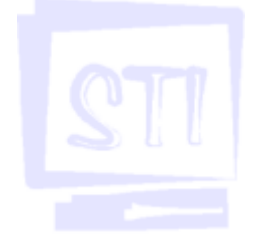

Pág 1 Seção 1 1/1 Em 2,5 cm Lin 1 Col 1 GRA ALT EST SE Português (

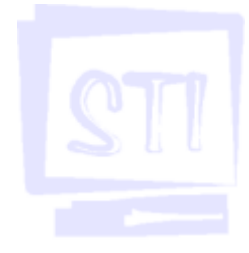

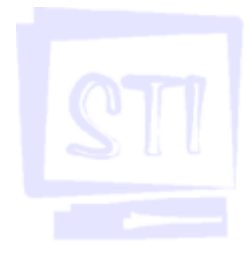

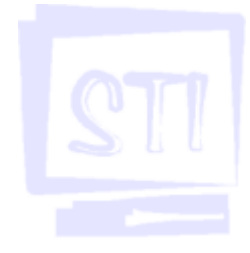

WORD

## 8. Aprendendo a Escrever um Texto no Word

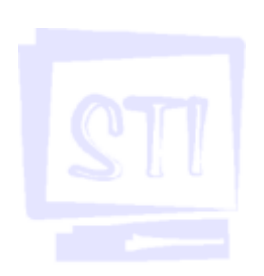

Logo que o Word é iniciado você já pode começar a digitar o seu texto. Ele será mostrado na grande região branca da tela também chamada de janela de edição ou área de trabalho. Você pode identificar o cursor que aparece na forma de uma barra vertical que fica piscando na tela. O cursor pode ser movido usando as setas de direção, a barra de espaço ou a tecla **Enter**, localizados no teclado. Você também pode usar o mouse, clicando no local onde você quer começar a escrever o seu texto. A função do mouse em uma área de texto é possibilitar a mudança da posição do cursor de forma rápida.

Como em uma máquina de escrever, você pode precisar de mais de uma folha para escrever todo o seu texto. Esse processo de acrescentar uma nova página, o Word faz de forma automática. Caso você queira ver o texto basta utilizar a barra de rolagem vertical (ver janela da página 6) que fica do lado direito da tela.

Existem outras teclas de atalho para a edição. São elas:

End : o cursor vai para o fim da linha.

Home: o cursor vai para o começo da linha.

Page Up : move o texto para cima. (uma tela)

Page Down : move o texto para baixo. (uma tela)

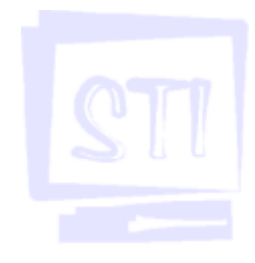

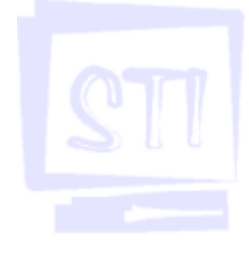

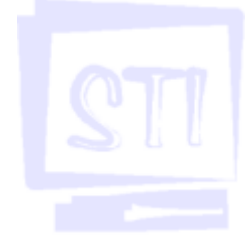

## 9. Selecionando Texto

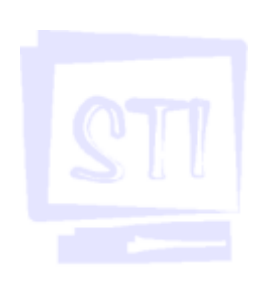

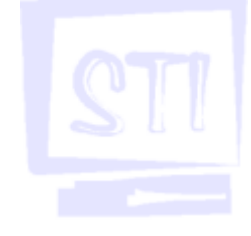

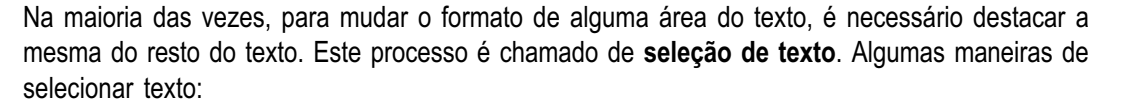

- Selecionando o texto com o mouse:

| Para selecionar:                             | Procedimento                                       |
|----------------------------------------------|----------------------------------------------------|
| Uma palavra                                  | Dë um duplo clique sobre a palavra                 |
| Qualquer quantidade de texto                 | Arraste o cursor sobre o texto a ser selecionado   |
| Um parágrafo                                 | Dë um duplo clique na barra de seleção ou dë       |
|                                              | um triplo clique no parágrafo                      |
| Múltiplos parágrafos                         | Mova o ponteiro para a barra de seleção, clique    |
|                                              | uma vez e arraste para cima ou para baixo.         |
| Um documento inteiro                         | Clique um a vez sobre o texto, depois utilize as   |
|                                              | teclas Crtl + T ou dê um triplo clique na barra de |
|                                              | seleção                                            |
| Um bloco vertical de texto (exceto dentro de | Mantenha pressionada a tecla Alt_, clique o        |
| uma célula da tabela)                        | botão esquerdo do mouse e o arraste                |

- Selecionando um texto com o teclado:

| Para estender a seleção | Procedimento     |
|-------------------------|------------------|
| Um caractere à direita  | <u>Shift + →</u> |
| Um caractere à esquerda | <u>Shift + ←</u> |
| Um documento inteiro    | <u>Ctrl + T</u>  |

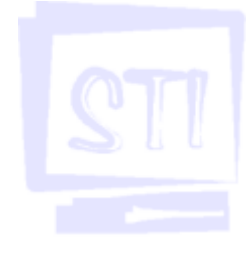

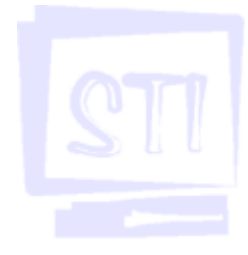

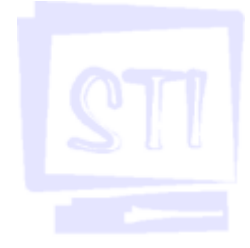

## 10. Aprendendo a Utilizar a Ajuda do Word

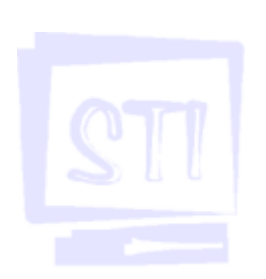

Você pode utilizar a ajuda do Word dando um clique no botão 😰 da barra de ferramentas padrão, selecionando assim o assistente de respostas. Tente digitar: "resolver problemas com quebras de página e de seção". Aparecerá uma nova janela com uma alternativa para resolver o seu problema.

No menu **Ajuda** você também pode consultar o índice. Desse modo você pode digitar uma única palavra, por exemplo: "impressoras" e o Word irá ajudá-lo a encontrar algum tópico relacionado ao assunto.

<Ajuda><Ajuda do Microsoft Word>

Outra maneira de acessar a ajuda é clicar sobre o botão: 2

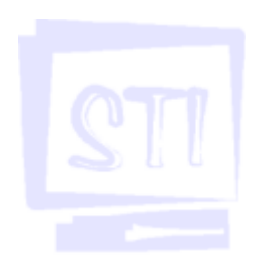

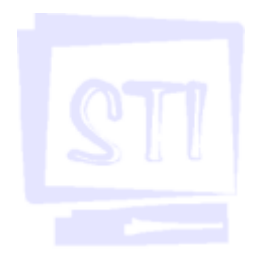

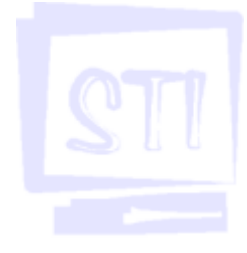

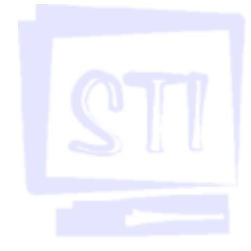

## 11. Aprendendo a Abrir e Salvar um Arquivo

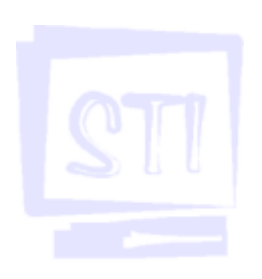

Para você salvar um arquivo é necessário saber primeiramente onde colocar o arquivo, para depois poder encontrá-lo. Vamos iniciar com um exemplo. Digite o texto abaixo:

"governador condenou o colega de

Minas, Itamar Franco, e garantiu

que São Paulo não seguirá o

exemplo; seis ministros e seis

governadores assistiram à posse "

Vamos agora salvar o texto escrito com o seguinte nome: "notícias.doc". Para salvar o texto devemos clicar no menu:

#### <<u>A</u>rquivo><<u>S</u>alvar>

Como é a primeira vez que você vai salvar este texto, o Word pedirá para você escolher um nome e irá sugerir um. Você pode utilizar o nome sugerido ou fornecer um, digitando outro nome na caixa "Nome do arquivo". Na janela <u>Salvar Como</u>, na caixa "Salvar <u>e</u>m" escolha o local (disco) no qual será gravado o arquivo.

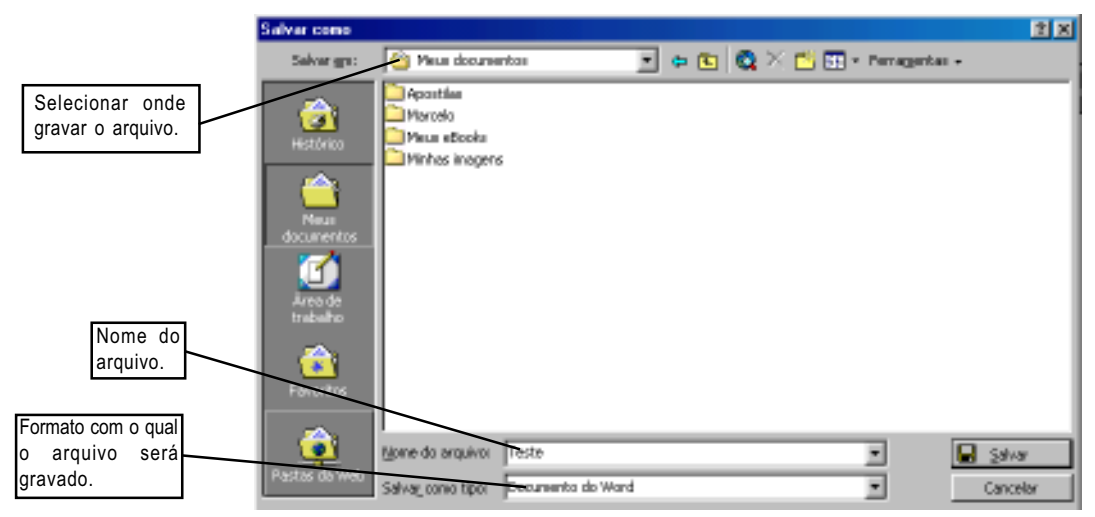

Na segunda vez que você quiser salvar o seu arquivo o Word não mostrará mais a janela <Salvar como> (esta será utilizada, daí em diante, apenas para alterar a localização, formato ou nome do seu texto). Ele simplesmente salvará no mesmo local e com o mesmo nome que você mandou salvar na primeira vez.

**Importante**: É aconselhável salvar o texto na medida em que você vai digitando. Assim você evita problemas se ocorrer algum imprevisto, como queda de energia por exemplo.

### 11.1- Utilizando a opção Salvar como...

Algumas vezes precisamos salvar o texto em lugares (discos) diferentes, fazer cópias de segurança, ou ainda, mudar o formato de um texto para versões mais antigas do Word. Por exemplo: utilizar o Word 6 para Windows 3.1.

Para fazer esse tipo de alteração podemos utilizar os seguintes comandos:

#### <<u>A</u>rquivo><Salvar <u>c</u>omo...>

O Word exibirá a janela Salvar como (ver a figura anterior). Então você deve seguir o mesmo procedimento explicado acima. Assim você pode salvar o seu texto com um outro nome, outro formato, ou alterar o local (disco) onde o texto deve ser salvo.

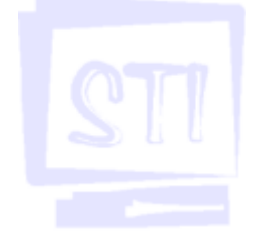

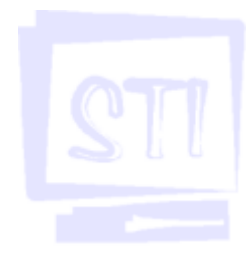

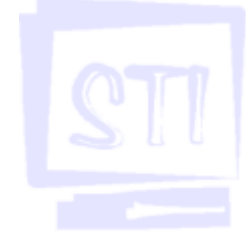

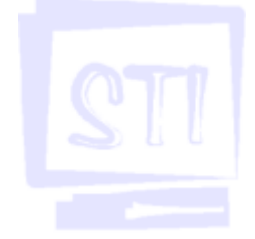

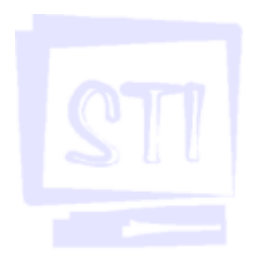

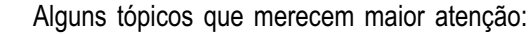

| No campo:<br>(ver fig. 11) | Ação:                                                                                                    |
|----------------------------|----------------------------------------------------------------------------------------------------|
| Salvar <u>e</u> m          | você deve escolher o local (disco) onde o seu arquivo será salvo: disquete (A:),<br>disco rígido(C:) ou qualquer outro disco. Muitas vezes estamos trabalhando em<br>computadores de uso público. Portanto, não esqueça de salvar os seus<br>documentos em um disquete. |
| <u>N</u> ome do<br>arquivo | você deve escolher um nome para o seu trabalho. Recomenda-se que você<br>utilize um nome adequado ao assunto abordado. Assim fica mais fácil<br>identificá-lo depois.                                                                                                   |
| Salvar_como<br>tipo        | você deve escolher o tipo de formato que você que utilizar. O formato padrão<br>dos documentos do Word é (nome do arquivo).doc                                                                                                    |

Quadro comparativo:

|                     | 1º vez                                                     | 2³ vez                                                                                  |
|---------------------|------------------------------------------------------------|-----------------------------------------------------------------------------------------|
| <u>S</u> alvar      | Abre a janela "Salvar como",<br>perguntando nome e unidade | Salva somente as alterações<br>sem abrir nenhuma janela                                 |
| Salvar <u>c</u> omo | Funciona igual <u>a</u> opção <u>S</u> alvar               | Abre a janela "Salvar como"<br>possibilitando a mudança do<br>nome ou disco para cópia. |

Para salvar em um modo de formato diferente do padrão (.doc), quando salvar o texto você deve, dentro da janela Salvar como, escolher uma opção diferente de formato na caixa "Salvar como tipo".

<u>Observação</u>: um formato muito usado para utilização em conversões é o formato .rtf (rich text format) pois este formato pode ser aberto em praticamente todas as versões.

### 11.2 - Para abrir um arquivo novo ou já existente

Para abrir um arquivo novo, executar o comando:

#### <<u>A</u>rquivo><<u>N</u>ovo...>

Para abrir um arquivo já existente, executar o comando:

#### <<u>A</u>rquivo><<u>A</u>brir...>

Será apresentada a janela abaixo:

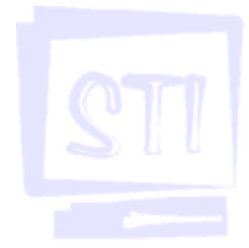

| Selecionar onde o<br>arquivo foi salvo<br>(disco) | Dominar:<br>Histórico<br>Neus<br>documentos | Meue documentos<br>Apostilas<br>Marcelo<br>Marcelo<br>Meue eBooks<br>Minhos inogens |                     | ¢ () | Q × 🖆 🖽 • | Peragentas - |          |
|---------------------------------------------------|---------------------------------------------|-------------------------------------------------------------------------------------|---------------------|------|-----------|--------------|----------|
| Selecionar<br>arquivo                             | Arco de<br>trabalho                         |                                                                                     | -                   |      |           |              |          |
| Extensão do<br>arquivo                            | Pastas do mou                               | Mome do arquivor                                                                    | an an documenton do | Ward |           | •            | Cancelar |

STI

<u>Observação</u> : A extensão do arquivo caracteriza com que programa este arquivo está associado, ou seja, se este programa é um texto do Word ou Excel, etc...

Resumo dos comandos:

<<u>A</u>rquivo><<u>S</u>alvar> ou clique no ícone:

<<u>A</u>rquivo><<u>A</u>brir> ou clique no ícone: 🗃

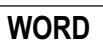

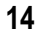

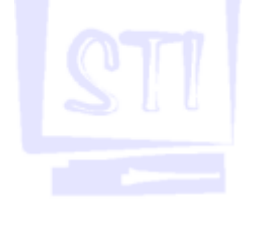

### 12. Formas de Apresentação

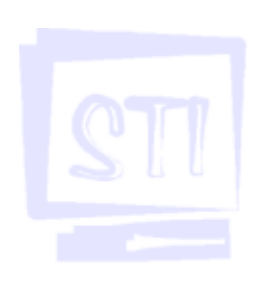

Muitas vezes quando estamos editando um texto precisamos visualizá-lo de diferentes formas. Para alterar o modo de visualização, proceda do seguinte modo:

<Exibir><Normal>

<Exibir><Layout da Página>

<Exibir><Estrutura de Tópicos>

<Exibir><Layout da Web>

<Exibir><Layout de impressão>

Você também pode utilizar um dos botões da janela abaixo (estes botões encontram-se no canto inferior esquerdo da janela)

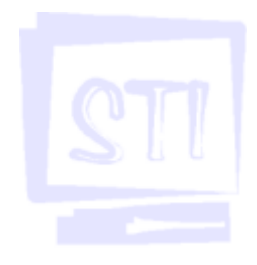

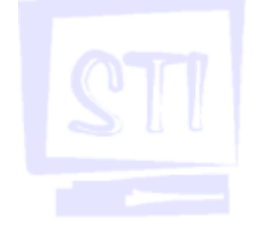

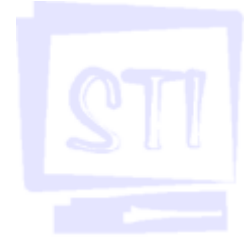

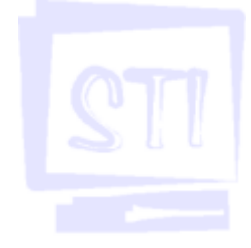

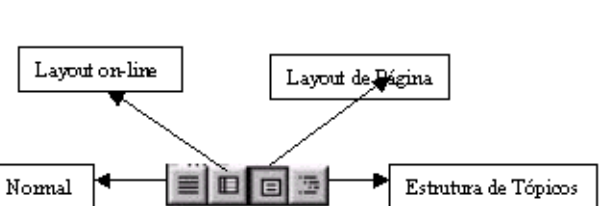

| Resumo ilustrativo                                               |
|------------------------------------------------------------------|
| Mostra a formatação do texto de forma simplificada.              |
| Exibe as páginas como serão impressas. Nesse modo pode-se        |
| visualizar o cabeçalho/rodapé e notas de fim, tudo na posição em |
| que será impresso.                                               |
| Apresenta a estrutura de um documento, permitindo a visualização |
| e edição dos subtópicos.                                         |
| Mostra o documento ativo no formato página da Web                |
| Mostra o documento na tela como será impresso                    |
|                                                                  |

# 13. Copiando, Colando e Recortando

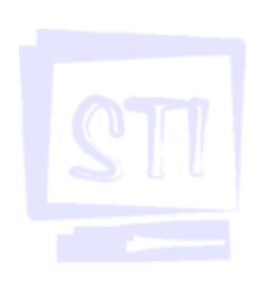

Diversas vezes você já deve ter se deparado com as seguintes situações:

- Escrever a mesma palavra muitas vezes;
- Necessidade de digitar um trecho repetido de um texto ou até de uma letra de música;
- Transferir textos e imagens entre programas diferentes de forma rápida.

Nessas situações, existe um comando no Word para que você não tenha que digitar o mesmo trecho repetidamente. Quando isso acontecer você pode usar as funções: **Copiar, Colar e Recortar**.

O procedimento é bastante simples. Você deve selecionar o texto a ser copiado ou recortado. Após ter selecionado o texto, você deve ir ao menu **Editar** na barra de menus. Repare que caso não haja nada selecionado, algumas opções não estarão disponíveis. A opção Colar torna-se disponível depois que um dos comandos, copiar ou recortar, tiver sido executado:

<<u>Editar><Copiar></u> para copiar um texto ou imagem;

<Editar><Colar> para colar um texto ou imagem;

<Editar><Recortar> para "mover" ou excluir um texto ou imagem;

Você também pode utilizar este atalho que se encontra na barra de ferramentas.

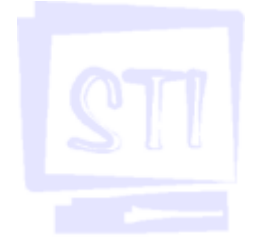

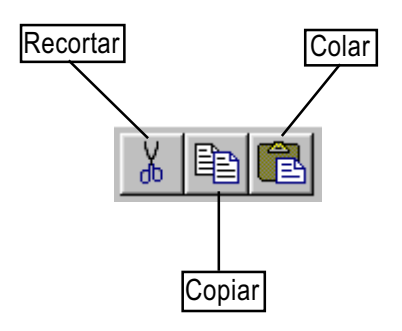

#### Qual a diferença entre recortar e copiar?

Para compreender melhor o que acontece por trás destes comandos vamos fazer uma analogia: imagine que o computador tenha uma "memória" reservada para armazenar algum tipo de dado, como imagens ou textos. Suponha que só existe um lugar nessa memória, ou seja, você só pode ter uma coisa guardada nela.

Quando utilizamos a função Copiar, o que realmente está sendo feito é:

- . você copia o texto previamente selecionado para a "memória" ;
- . o texto que estava selecionado continua no mesmo local.

Quando utilizamos a função Recortar, o que realmente está sendo feito é:

- . você copia o texto previamente selecionado para a "memória" ;
- . o texto que estava selecionado é retirado do local.

Mas como só existe um local para guardar algo na memória, se você quiser guardar outra coisa será necessário que você se desfaça da anterior. Tanto a função Copiar quanto a função Recortar utilizam a mesma "memória". Assim, se você selecionar um texto e copiar e depois selecionar um outro texto e recortar, o texto que você tinha selecionado e copiado será apagado da memória dando lugar ao texto recortado. Esta memória é chamada de **Área de Transferência**.

Finalmente para colar o texto que foi copiado ou recortado, você deve primeiro posicionar o cursor no local onde o texto (ou imagem) será colado. Depois você utiliza a função **Colar**.

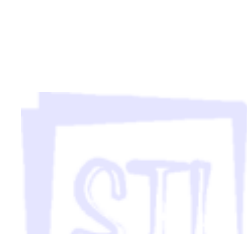

### 14. Desfazendo e Refazendo

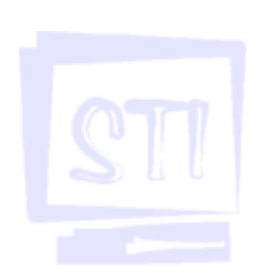

"O texto apagou!" Esta é uma frase muito freqüente usada por quem está começando a utilizar programas de editoração eletrônica. Você pode ter selecionado um trecho do seu texto para executar um comando, e por descuido pressiona a barra de espaço. Assim o texto selecionado será substituído por um espaço.

Caso o trecho selecionado seja pequeno, não haverá problema em digitar esse trecho novamente. Mas e se você selecionou algo em torno de cem linhas? Seria um trabalho muito penoso digitar tudo novamente.

Para eliminar este tipo de problema o Word possui duas funções: **Desfazer** e **Refazer**. O programa armazena até as cem últimas ações executadas. Portanto se algo aconteceu com o seu texto enquanto você estava trabalhando, utilize este recurso do Word através dos comandos:

< Editar>< Desfazer> - desfaz o último comando

< Editar>< Repetir> - refaz o último comando

Você também pode utilizar os seguintes botões da barra de ferramentas:

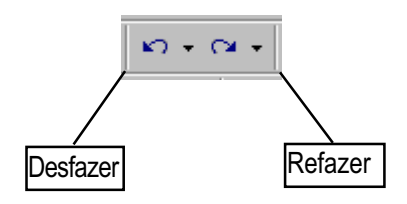

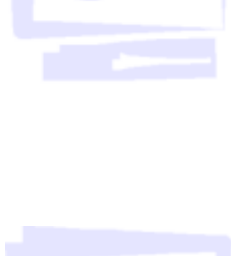

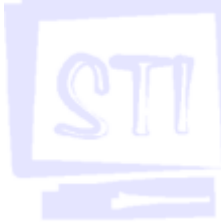

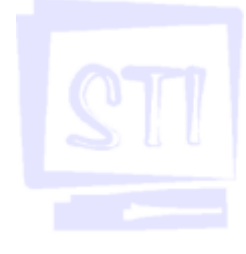

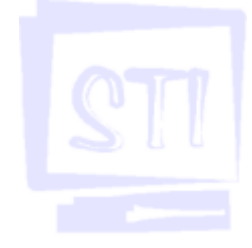

### 15. Formatando Fontes

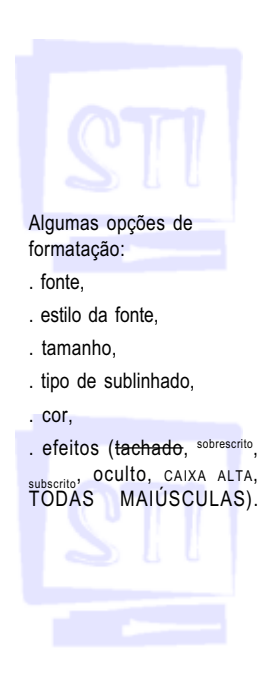

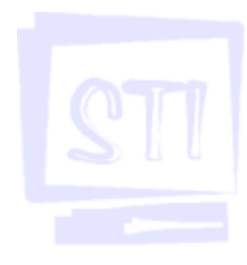

Podemos formatar as letras após escrevermos um texto. Isso é um grande auxílio na editoração de um texto. Esse procedimento também é bastante simples. Novamente começamos com a seleção do trecho a ser formatado. Em seguida utilizamos o comando:

#### < Eormatar>< Eonte...>

O Word mostrará a janela abaixo, contendo muitas formas e estilos para a formatação do texto:

| Fonte                                                                       |                                     |                                                                               |                                                                     | 2 ×                                                                                                    |
|-----------------------------------------------------------------------------|-------------------------------------|-------------------------------------------------------------------------------|---------------------------------------------------------------------|----------------------------------------------------------------------------------------------------|
| Banke                                                                       | Espapaniento de                     | caracteres Efe                                                                | sitos de tentro 🛔                                                   |                                                                                                    |
| Pange:<br>Artial<br>Artial Black<br>Artial Name<br>Book Anton               | 2M<br>2M                            | × ×                                                                           | Eatilo da fonte:<br>Normal<br>Itálico<br>Negrito<br>Negrito Itálico | International International In |
| Cgr da fon<br>Efiaitean<br>IF Tachad<br>IF Tachad<br>IF Sobres<br>IF Sybsor | ter<br>v<br>lo duglo<br>crito<br>to | Estijo de sublinh<br>(nimhum)<br>Combra<br>Contorno<br>Refergo<br>Baixo refer | edo:<br>도<br>이 및<br>이 및<br>이 및                                      | Cor do subinhedor<br>Asternetoso <u>r</u><br>Jaka aĝa<br>odas en ngekisoulas<br>guto                                                                                                    |
| Visualização                                                                | eta TaaType-Ar                      | Ngumas opçõe<br>Nome fots ani m                                               | s de formatação:<br>elementele e neimprese                          |                                                                                                    |
| Pagrão                                                                      |                                     |                                                                               |                                                                     | OK Cancelar                                                                                                    |

Outra forma de fazer o mesmo é utilizando a Barra de Ferramentas Formatação.

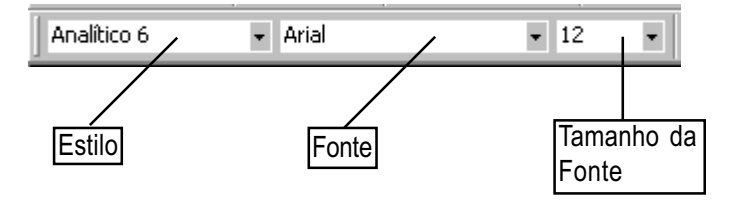

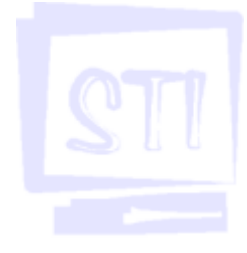

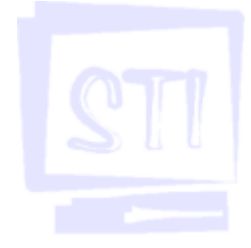

## 16. Verificando Erros de Ortografia

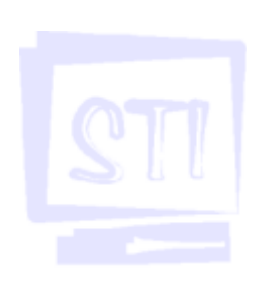

O Word utiliza um dicionário interno para verificar se as palavras estão corretas ou não. Quando o Word identifica uma palavra que não consta no seu dicionário, consta e está errada ou está repetida no texto, ele sublinha a palavra com uma linha vermelha.

Para utilizar o corretor ortográfico, devemos executar o comando:

<Ferramentas><Ortografia e gramática...>

Também pode ser utilizado o botão localizado na barra de ferramentas padrão:

Quando esta opção estiver ativada, o programa iniciará um assistente que mostrará os possíveis erros de ortografia.

Existem diversas opções na janela do Verificador Ortográfico:

- ignorar: ignora esta ocorrência da palavra ou erro;
- ignorar tudo: ignora esta ocorrência e todos os outros erros de mesma natureza;

- alterar: altera erros encontrados no texto, a partir de sugestões apresentadas pelo Word ou nova palavra digitada pelo usuário;

- alterar todas: essa opção funciona da mesma forma que a opção anterior, porém altera todos os erros de mesma natureza do texto inteiro;

- adicionar: esta função adiciona uma nova palavra ao dicionário do Word.

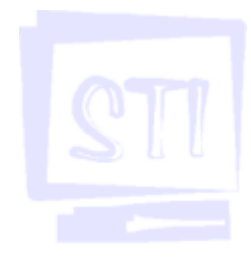

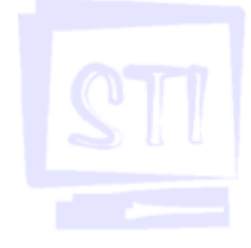

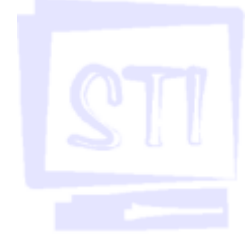

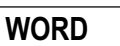

### 17. Definindo Margens e Parágrafos

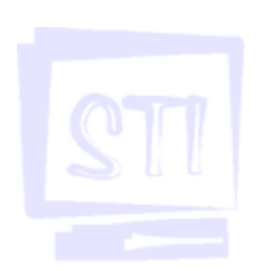

O Word distribui o texto de um parágrafo digitado dentro de margens pré-estabelecidas (parte branca da régua). Porém algumas vezes é necessário alterar as margens automáticas para dar um visual diferente e destacar algum trecho do texto.

Para isso devemos a utilizar a régua usando o mouse para fazer os ajustes desejados. Basta selecionar o texto desejado clicando sobre um dos botões (figura abaixo) e arrastando o mesmo para a posição desejada. Caso você tenha selecionado mais de um parágrafo, todos os parágrafos selecionados também serão formatados.

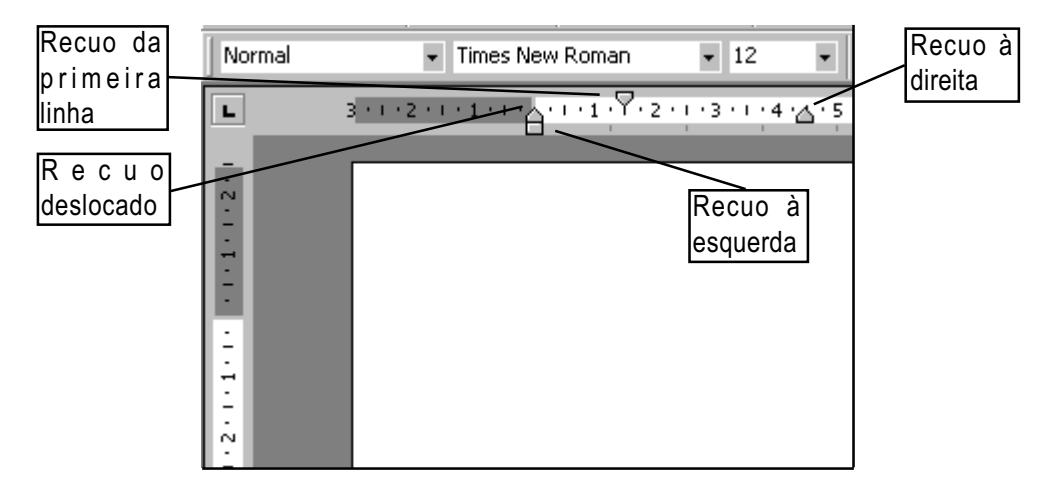

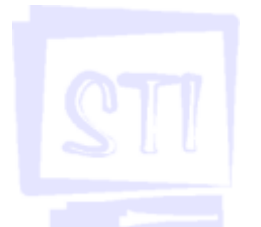

As opções disponíveis são:

- Recuo da primeira linha: modifica somente a primeira linha de cada parágrafo selecionado.
- Recuo deslocado: formata o recuo de todas as demais linhas, excluindo a primeira.
- Recuo à esquerda: ajusta o recuo deslocado e o recuo da primeira linha ao mesmo tempo.
- Recuo à direita: ajusta o parágrafo à margem direita do texto.

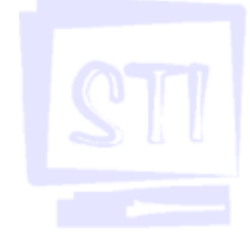

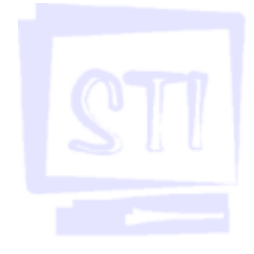

### 18. Alinhando Texto

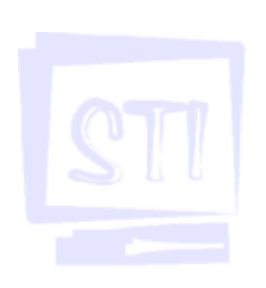

No Word você não precisa se preocupar quando uma palavra atingir o lado direito da tela, pois ela será automaticamente transferida para a próxima linha. Porém é possível perceber que quando escrevemos muitas linhas em um parágrafo, o texto fica irregular do lado direito. Isto acontece pois o Word utiliza o alinhamento à esquerda como padrão.

Podemos mudar o alinhamento do texto utilizando os botões abaixo (da barra de ferramentas formatação):

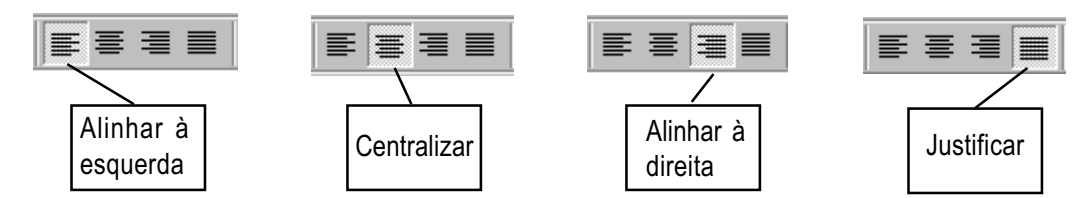

Você também pode utilizar o comando:

#### < Eormatar>< Parágrafo...>

Quando você executar este comando (a janela da figura abaixo será aberta) você deverá informar as medidas desejadas.

| Parágrafo                                                   |                                                                                         |                                                                             | ? ×            |
|-------------------------------------------------------------|-----------------------------------------------------------------------------------------|-----------------------------------------------------------------------------|----------------|
| Recuos e espaçamento                                        | Quebras de linh                                                                         | a e de página 🗎                                                             |                |
|                                                             |                                                                                         |                                                                             |                |
| Alinhamento: Dustificad                                     | •                                                                                       | Ní <u>v</u> el do tópico: Cor                                               | rpo de texto 💌 |
| Recuo                                                       |                                                                                         |                                                                             |                |
| Esguerdo: 0 cm                                              | ÷                                                                                       | Especial:                                                                   | Por:           |
| Direito: 0 cm                                               | <u>*</u>                                                                                | (nenhum)                                                                    |                |
|                                                             |                                                                                         |                                                                             |                |
| Espaçamento                                                 |                                                                                         |                                                                             |                |
| A <u>n</u> tes: 6 pt                                        | <u>*</u>                                                                                | Entre lin <u>h</u> as:                                                      | Em:            |
| Dep <u>oi</u> s: 0 pt                                       | <u>*</u>                                                                                | Simples                                                                     |                |
|                                                             |                                                                                         |                                                                             |                |
| Visualização ————                                           |                                                                                         |                                                                             |                |
| Parágrafa asuarar Parágrafa<br>Parágrafa asuarar Parágrafa  | avarar Parágrafa aavarar Par<br>avarar Parágrafa aavarar Par                            | àgrafa asvarar Paràgrafa asvarar Paràg<br>àgrafa asvarar                    |                |
| Molig 3, abaxo, podeasse<br>Parágrafo segurove Parágrafo    | тариана со риссрои со соста<br>окритана Разбриба окритана<br>окритана Разбриба окритана | reava da jacela da Miccosofi, Waid<br>Parágrafo segurave Parágrafo segurave | Parágrafa      |
| regulare Parágiala regulare<br>Parágiala regulare Parágiala | Paragrafia segurave Paragrafia :<br>segurave                                            | regulais Palágiala regulais Palágiala :                                     | adêniare       |
|                                                             |                                                                                         |                                                                             |                |
|                                                             |                                                                                         |                                                                             |                |
| <u>T</u> abulação                                           |                                                                                         | ОК                                                                          | Cancelar       |
|                                                             |                                                                                         |                                                                             |                |

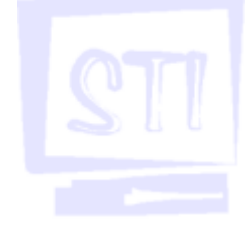

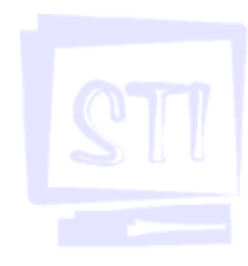

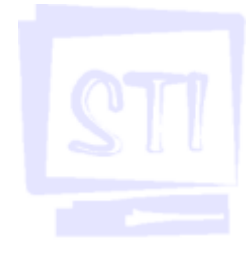

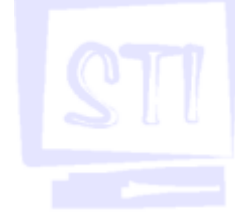

### 19. Marcadores e Numeradores

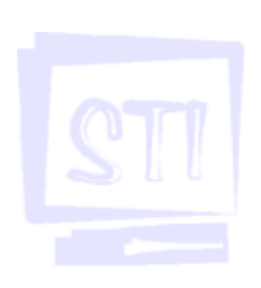

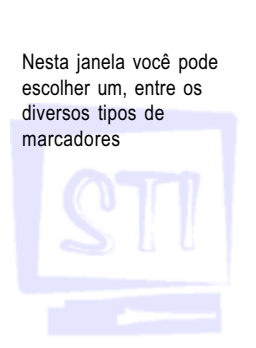

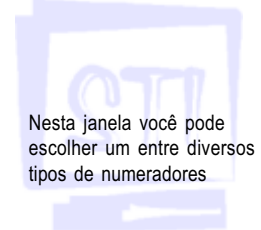

O Word apresenta uma formatação diferenciada de parágrafos conhecida como marcadores e numeradores. Você pode utilizá-los para destacar determinado parágrafo ou algum texto que requer listas identificadas.

No entanto, os marcadores são sempre iguais, enquanto que os numeradores vão se alterando. Portanto, devemos saber qual tipo é o mais adequado. Para configurar os marcadores e numeradores você deve utilizar os comados:

<<u>F</u>ormatar><Marcadores e numeração...>

- Opção marcadores

| Harcadores e num | марãо            |             | 2 X          |
|------------------|------------------|-------------|--------------|
| Son nercedores   | Hjumerada Värios | 0<br>0<br>0 | :            |
|                  | *<br>*           |             |              |
| Redefinir        |                  | Piggra      | Personalizar |

#### - Opção numeração

| arcadores e num                                           | tração<br>Remenada Liticios | shak l               | Ÿ            |
|-----------------------------------------------------------|-----------------------------|----------------------|--------------|
| Nenhum                                                    | 1<br>2<br>3                 | 1)<br>2)<br>3)       | L<br>L<br>IL |
| A<br>B<br>C                                               | 20                          | W<br>K<br>Y          | xeiii        |
| Lister numerapilis -<br>Ø. Reinicier numera<br>Reciefinit | 550 <b>C</b> Cori           | inuar lista anterior | Personalizar |

Você também pode utilizar os atalhos na barra de formatação:

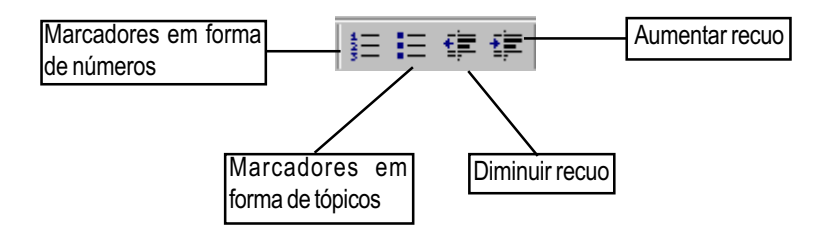

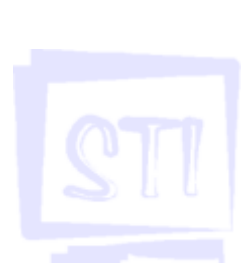

### 20. Notas de Fim e Notas de Rodapé

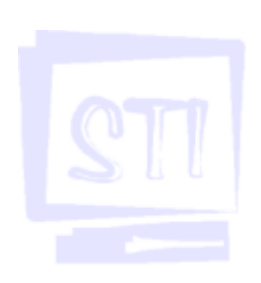

Quando escrevemos, por exemplo, um texto que contenha termos de língua estrangeira precisamos explicar qual o significado deste termo. Isso pode ser feito utilizando-se o recurso de *notas de rodapé* ou *notas de fim* do Word.

Mas qual a diferença entre notas de fim e notas de rodapé?

Notas de rodapé ficam no fim da página e notas de fim ficam no final de cada seção.

Para você fazer a inserção de uma nota você deve seguir os seguintes passos:

- 1. Colocar o cursor do lado direito da palavra que receberá a nota;
- 2. <<u>Inserir><Notas...></u>;
- 3. Após selecionar qual o tipo de nota clicar em OK ;
- 4. O cursor irá para a parte inferior da sua janela. Digitar a nota.

#### Observação:

1. Se você estiver visualizando o texto no modo de exibição **normal**, a tela será dividida para inserção de uma nota. Logo após a inserção da nota você deve clicar sobre o botão **FECHAR**.

2. Se você estiver visualizando o texto no modo de exibição **layout de página**, a tela será dividida por um pequeno traço cinza na parte inferior da página. Depois que você terminar de inserir a nota você deve clicar sobre a área do texto normal para continuar a digitá-lo.

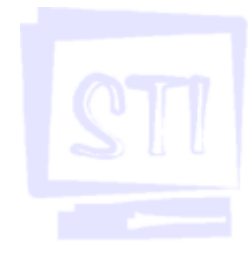

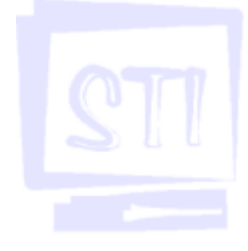

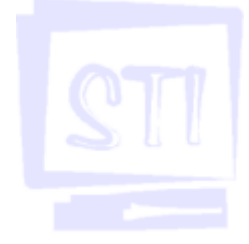

### 21. Localizar e Substituir

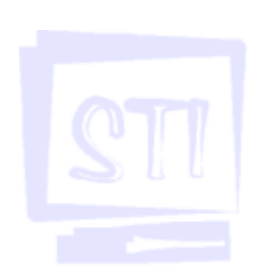

Alguma vez você já teve que procurar alguma palavra dentro de um texto?

Se a resposta for sim, você deve saber como é difícil e trabalhoso encontrar uma determinada palavra em um texto muito grande, como por exemplo um texto com mais de 50 páginas.

No Word existe um comando de busca de palavras dentro do texto. Quando ele encontra a palavra, dá-se a opção de alterá-la ou trocá-la por outra. Para utilizar estes recursos você deve executar um dos comandos:

<<u>E</u>ditar><<u>L</u>ocalizar...>

<Editar><Substituir...>

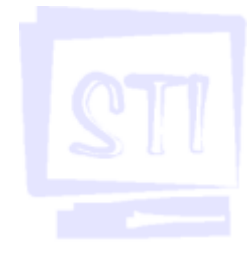

| Localizar e substit  | uit                     |        |                  | <u>* x</u> |
|----------------------|-------------------------|--------|------------------|------------|
| Localogr<br>Copplan: | ur   3rgara  <br>Ababio | _      |                  | -          |
|                      |                         | Main # | Localbar présina | Cancalar   |

### Ajustar uma pesquisa usando caracteres curinga

Você pode ajustar uma pesquisa usando qualquer um dos caracteres curinga a seguir. No menu **Editar**, clique em **Localizar** ou **Substituir**. Se a caixa de seleção **Usar caracteres curinga** não for exibida, clique em **Mais**. Depois, marque a caixa de seleção **Usar caracteres curinga** e digite o caractere curinga e qualquer outro texto desejado na caixa **Localizar**.

| Para localizar                                                                 | Use este<br>caractere<br>curinga | Exemplos                                                                               |
|--------------------------------------------------------------------------------|----------------------------------|----------------------------------------------------------------------------------------|
| Qualquer caractere único                                                       | ?                                | s?m encontra "sim" e "som".                                                            |
| Qualquer seqüência de caracteres                                               | *                                | s*l encontra "sul" e "sinal".                                                          |
| Um dos caracteres especificados                                                | u                                | s[ao]l encontra "sal" e "sol".                                                         |
| Qualquer caractere único neste<br>intervalo                                    | [-]                              | [p+t]omar encontra "pomar" e "tomar". Os intervalos<br>devem estar em ordem crescente. |
| Qualquer caractere único, exceto<br>os caracteres entre colchetes              | [!]                              | m[!a] <u>nto</u> encontra "minto" e "monto", mas não "manto".                          |
| Qualquer caractere único, exceto<br>caracteres no intervalo entre<br>colchetes | [½-z]                            | t[!a-g]nto encontra "tinto" e "tonto", mas não "tanto" ou<br>"tento".                  |
| Exatamente n ocorrências do<br>caractere ou expressão anterior                 | {n}                              | car{2}o encontra "carro", mas não "caro".                                              |
| Pelo menos n ocorrências do<br>caractere ou expressão anterior                 | {n,}                             | car{],}o encontra "caro" e "carro".                                                    |
| De n a m ocorrências do caractere<br>ou expressão anterior                     | {n,m}                            | 1 <u>9(1,3) encentra</u> "10", "100" e "1000".                                         |
| Uma ou mais ocorrências do<br>caractere ou expressão anterior                  | 0                                | can@o encontra "caro" e "carro".                                                       |
| O início de uma palavra                                                        | ¥                                | <(inter) encontra "interessante" e "interceptar", mas não<br>"intravenoso".            |
| O final de uma palavra                                                         | >                                | (em)> encontra "em" e "fizerem", mas não "embora".                                     |

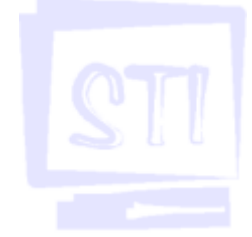

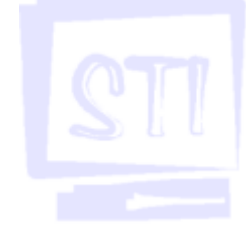

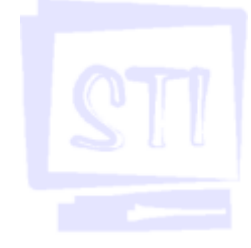

### 22. Configurando a Página

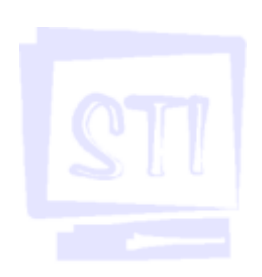

Neste item você define a configuração da página para a impressão.

Uma vez digitado o texto é possível especificar como ele será impresso. Cada tipo de documento pode ser apresentado em diferentes tipos de páginas, que por sua vez possuem tamanhos diferentes.

Podemos definir o tamanho da página, as margens, a origem do papel e o layout. Para fazer isso você deve executar o comando:

#### <<u>A</u>rquivo><Configurar página...>

O Word apresentará a janela da figura abaixo, onde serão feitas as alterações desejadas.

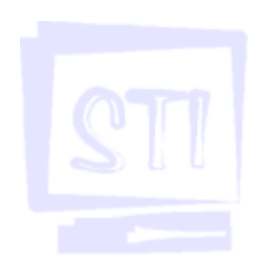

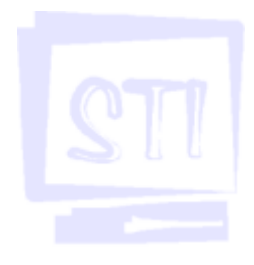

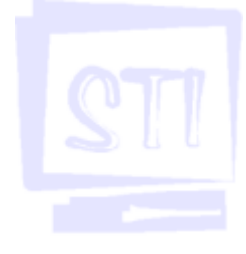

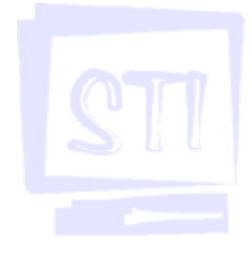

| Configurar pági                                                            | na                                                                                                    | <u>7</u> ×                                       |
|----------------------------------------------------------------------------|----------------------------------------------------------------------------------------------------|--------------------------------------------------|
| Margara Lan                                                                | ianho do papel   Qrige                                                                                                    | ni do papel   Layout                             |
| Superior:<br>Inferior:<br>Esquerdar<br>Direitar<br>Mediang:<br>Apartir dan | 300 (1)<br>300 (1)<br>300 (1 | - Visualização                                   |
| Epdapé:                                                                    | 3 m 🏯                                                                                                    | Apligar: No documento inteiro 💌                  |
| E Margens<br>E 2 pégine                                                    | espelho<br>s por folha                                                                                                    | Posição da mediania<br>P Á esquerda - C Syperior |
| Badrão                                                                     |                                                                                                    | OK. Cancelar                                     |

## 23. Dicionário de Sinônimos

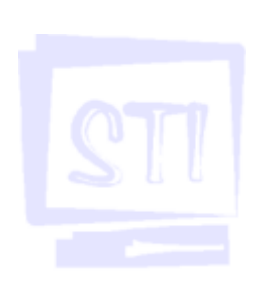

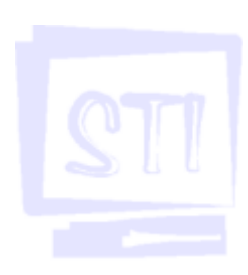

|--|--|--|--|--|--|--|

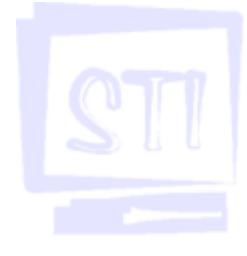

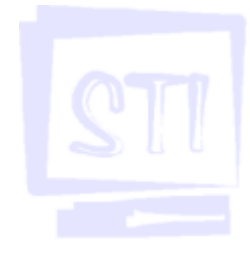

O Word apresenta um dicionário de sinônimos que, atuando em conjunto com o corretor ortográfico, pode ser uma ferramenta muito útil. Esse dicionário tem como principal função minimizar a utilização de palavras repetidas no texto. Para utilizá-lo você deve executar o comando:

< <u>Ferramentas></u>Idioma< Dicionário de <u>s</u>inônimos...>

| Dicionário de sinônimos: Portugu            | ês (Brasil) 🛛 🙎 🗙                                                              |
|---------------------------------------------|--------------------------------------------------------------------------------|
| Consultar:                                  | Substituir pelo sinônimo:<br>acordo                                            |
| Significados:<br>acordo (s.)<br>ajuste (s.) | acordo ajuste combinação concerto concordata contrato convenção convênio pacto |
| Substituir Consultar                        | Anterior Cancelar                                                              |

### 24. Utilizando Tabelas

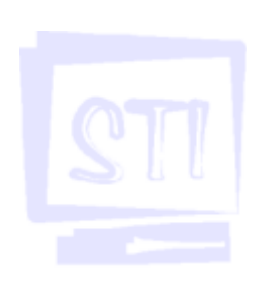

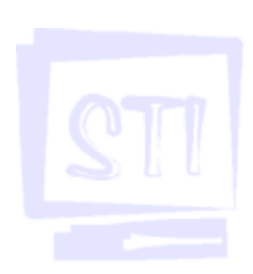

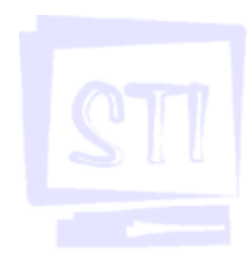

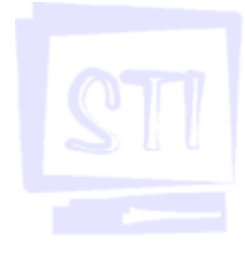

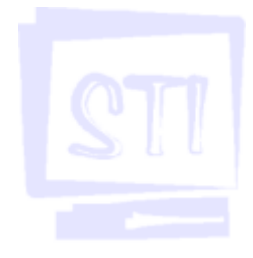

O Word permite criar listagens por coluna, como por exemplo uma tabela de preços, por meio de uma uma ferramenta que construi tabelas, tornando mais fácil a tabulação de dados.

Você pode construir tabelas executando o comando:

#### <Tabela><Inserir tabela...>

Nessa janela você pode especificar o número de linhas e de colunas. O Word insere a tabela em um tamanho pré-definido, mas você pode alterar o tamanho das linhas e colunas da forma que mais convier.

| Inserir tabela                    | ? ×           |
|-----------------------------------|---------------|
| Tamanho da tabela                 |               |
| Número de <u>c</u> olunas:        |               |
| <u>N</u> úmero de linhas:         | 2             |
| Comportamento de AutoAjuste       |               |
| 🖲 <u>L</u> argura de coluna fixa: | Automático 🛨  |
| O Auto <u>Aj</u> uste ao conteúdo |               |
| 🔿 AutoAjuste à janela             |               |
| Formato: (nenhum) A               | utoFormatação |
| 🗖 Definir como padrão para no     | vas tabelas   |
| ОК                                | Cancelar      |

### 25. Bordas e Sombreamento

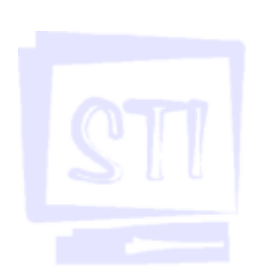

Essas duas opções são muito utilizadas para melhorar a apresentação do seu texto. Você pode colocar uma borda em torno de um parágrafo, de uma tabela, de uma figura ou até mesmo de um documento inteiro. Você pode utilizar a opção sombreamento para alterar a cor do fundo do texto.

Para utilizar esses recursos, executar o comando:

#### <<u>F</u>ormatar><Bordas e sombreamento...>

O Word apresentará a seguinte janela, onde você deverá informar como deseja as bordas e sombreamentos.

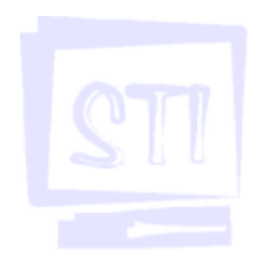

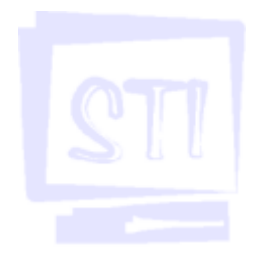

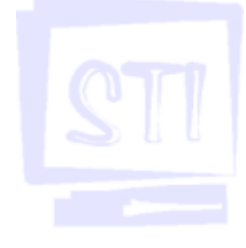

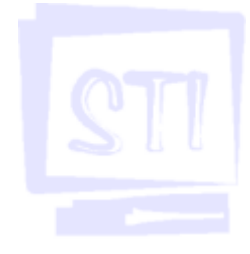

| Bordas e s | ontreanen      | le .                     | 2 ×                                                                 |
|------------|----------------|--------------------------|---------------------------------------------------------------------|
| Borclas    | Boyda da pă    | gina   Sonbreamento      |                                                                     |
| Definição  |                | Estilo                   | Visualização                                                        |
|            | Menhunia       | <b>_</b>                 | Clique no diagrama ababo ou use<br>os botões para aplicar as bordos |
|            | Calga          |                          |                                                                     |
|            | Sonbra         |                          |                                                                     |
|            | Trēs- <u>Q</u> | Autoništico 💌            |                                                                     |
| <u></u>    | Ogra           | Vipt                     | Apljour a:<br>Paršgrafo 💌                                           |
|            |                |                          | Oppões                                                              |
| Mostvar () | erranentas     | Linha <u>h</u> orizontal | OK. Cancelar                                                        |

### 26. Texto em Colunas

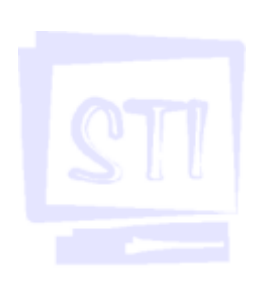

Você também pode fazer alterações utilizando os menus. O Word apresentará um exemplo no campo visualização. Assim você poderá verificar como o seu texto vai ficar, antes da execução do comando.

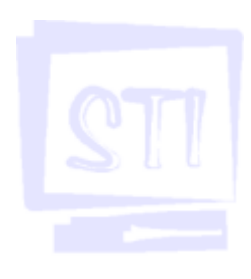

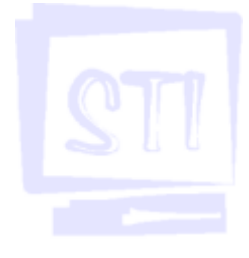

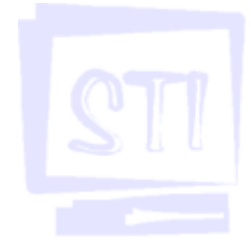

Muitos usuários têm dificuldade na hora de diagramar o texto em colunas. No intuito de eliminar esses problemas o Word possui uma forma diferenciada de diagramar textos em colunas.

Para utilizar tal função você deve usar os comandos:

#### <<u>F</u>ormatar><Colunas...>

O Word apresentará a janela abaixo:

| Columes<br>Predefinides<br>Uno Ques Irés Esguerde Direito<br>Gámero de columes: | OK<br>Canodar<br>E larba entre columes |
|---------------------------------------------------------------------------------|----------------------------------------|
| Lorguno e espaçomento<br>Nº gol.1 (arguna) Egospanentos<br>11 15 cm             | Waxakas;30                             |

### 27. Imagens Gráficas

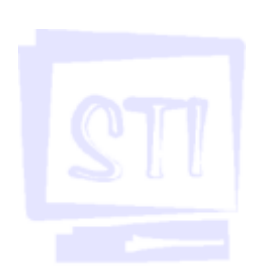

O Word oferece um recurso importante: trata-se da possibilidade de manipular arquivos gráficos, como figuras, gráficos, desenhos etc... Você também pode utilizar as função recortar, copiar e colar vistas anteriormente.

Normalmente as figuras ocupam muito espaço no seu disquete. Quando você inserir uma figura no texto, o espaço ocupado será grande. Portanto tenha cuidado no momento de escolher os arquivos a serem inseridos.

Para inserir uma figura você deve executar o comando:

#### Inserir>Figura<selecionar opção desejada>

Será apresentada uma janela, como a apresentada a seguir, onde você poderá escolher uma figura, lembrando sempre que você deve ter certeza do local onde ela se encontra o cursor (opção <u>C</u>lip-art...).

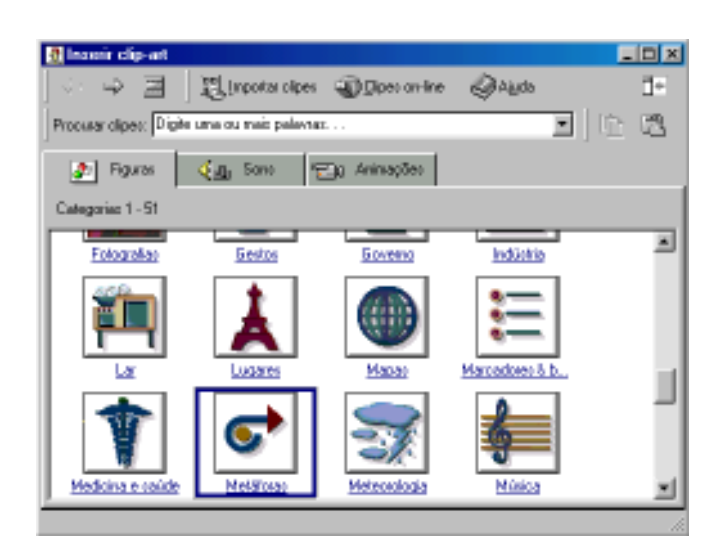

As figuras apresentadas acima são chamadas de "clip-arts". São imagens que podem ser inseridas no seu texto. O Word também suporta figuras que são adquiridas na Internet, que na maioria das vezes possuem a extensão .gif ou .jpg, ou até mesmo figuras feitas por você.

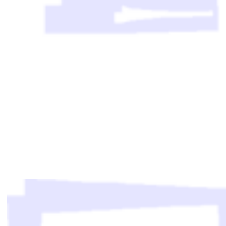

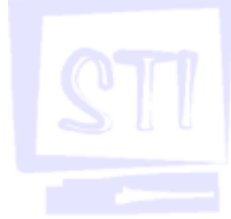

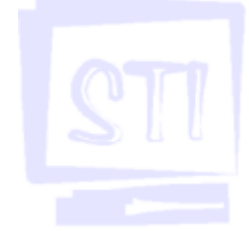

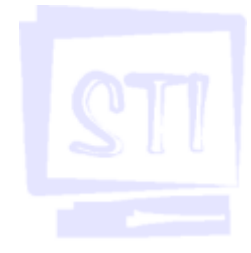

### 28. Cabeçalhos e Rodapés

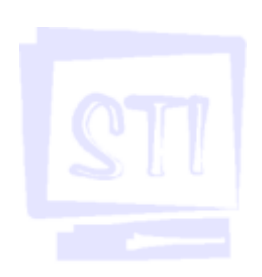

Cabeçalhos e Rodapés são textos que serão impressos geralmente em todas as páginas do seu documento. Normalmente os cabeçalhos trazem o logotipo da empresa ou qualquer outro tipo de informação que deve aparecer em todas as páginas.

Para inserir um cabeçalho ou um rodapé execute o comando:

#### <Exibir>Cabeçalho e rodapé

Uma área especial, em pontilhado, aparecerá e o cursor estará localizado dentro desta área. Será apresentada uma barra como a da figura abaixo:

| ▼ Cabeçalho e rodapé |                            |
|----------------------|----------------------------|
| Inserir AutoTexto 👻  | 🗑 🔂 🚰 📴 🕗 📭 🖳 🚟 🖨 👫 Fechar |

Se você passar o mouse por cima dos ícones aparecerá uma janela amarela indicando o que os botões desta barra de atalhos fazem.

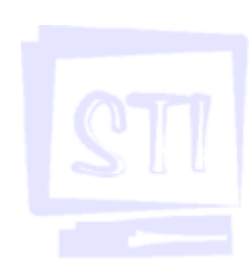

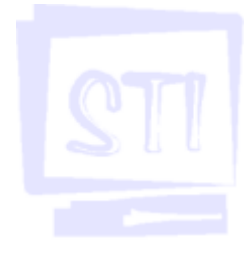

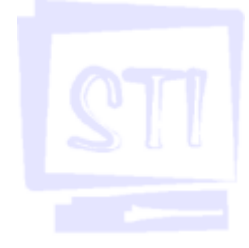

121 201

## 29. Inserindo Símbolos

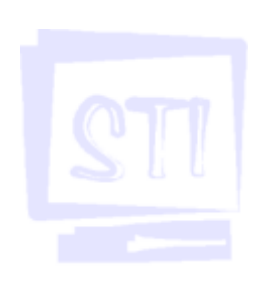

Com o objetivo de melhorar a apresentação de trabalhos o Word oferece a possibilidade de inserção de símbolos especiais, que não se encontram no teclado. Para inserir um símbolo basta você executar o comando:

#### Inserir><<u>S</u>ímbolo...>

Será apresentada a janela abaixo, onde basta clicar sobre o símbolo desejado e em seguida sobre o botão Inserir.

| Т | 1 |   | * | s | 14 | æ | 1 | (  | 1 | ٠ | + |    |    |   | 7 | Û | 1 | 2 | 3 | 4 | 5 | 6 | 7 | 8 | 9 | 1 |   |   |
|---|---|---|---|---|----|---|---|----|---|---|---|----|----|---|---|---|---|---|---|---|---|---|---|---|---|---|---|---|
| e | = | > | ? | â | A  | B | C | D  | Ē | F | G | Ĥ  | I  | I | ĸ | L | М | Ν | 0 | Ρ | Q | R | S | Т | σ | V | W | _ |
| Χ | Y | Ζ | ( | ĩ | 1  | Α |   | *  | a | Ъ | £ | d  | ċ  | f | 8 | h | i | j | k | 1 | m | n | ō | р | q | í | ŝ |   |
| t | п | T | w | х | 3  | z | { | 1  | } | ~ |   | 1  | ¢  | £ | 0 | ¥ | ! | 6 | - | O | 2 | ß | ~ | - | ø | - | 0 |   |
| ± | 2 | 3 | • | μ | 1  | ŀ | , | t  | Þ | 9 | 迠 | 44 | 34 | Ł | À | Á | Â | Å | À | Y | Æ | Ç | È | É | Ê | Ē | Ŧ |   |
| Í | Ĩ | Ī | Ð | Ñ | õ  | Ó | Ô | Õ  | Ô | × | Ø | Ù  | Ú  | Û | Ū | Ý | Þ | 8 | à | á | ĥ | ā | h | å | æ | ç | è |   |
| é | É | é | à | í | î  | ī | ð | ñ  | ò | δ | ð | δ  | ō  | + | ø | ú | ά | ù | ü | ý | þ | 9 | Ã | ā | Ă | ā | Ą |   |
| ą | Ċ | ć | Ĉ | ĉ | Ĉ  | ċ | Ĉ | Š, | Ď | đ | Ð | đ  | Ē  | ē | Ē | ē | Ê | è | Ę | ę | Ē | ĕ | Ĝ | ĝ | Ĝ | ĝ | Ĝ |   |

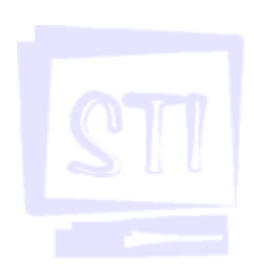

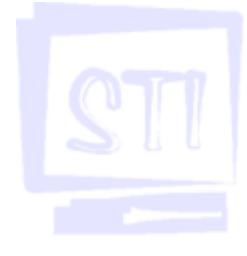

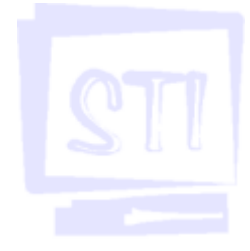

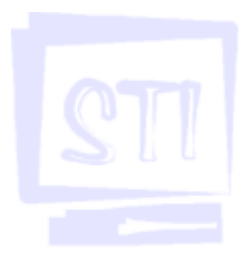

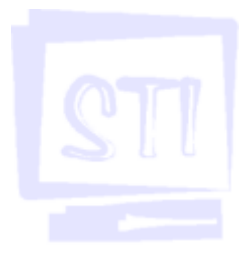

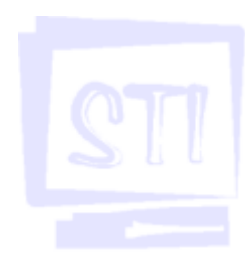

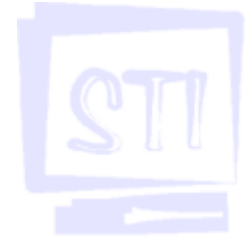

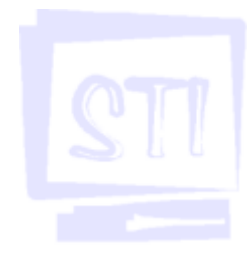

Universidade de São Pa ulo Reitor: Prof. Dr. Adolfho José Melfi Vice-Reitor: Prof. Dr. Hélio Nogueira da Cruz

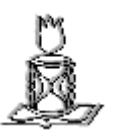

Faculdade de Filosofia, Letras e Ciências Humanas Diretor: Prof. Dr. Sedi Hirano Vice-Diretor: Profa. Dra. Eni de Mesquita Samara

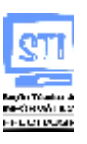

Seção Técnica de Informática Chefe: Augusto César Freire Santiago Chefe-Substituto: Néli Maximino

Título: Word Elaboração: Seção Técnica de Informática Organização: Seção Técnica de Informática Revisão: Augusto César Freire Santiago Néli Maximino Diagramação: Marcelo Marcos Benedito

> Versão: 1.0 Última Atualização: 13/02/2003